## DOSSIER D'INSCRIPTION

Les inscriptions aux services pour l'année 2022-2023 sont dématérialisées, afin de pouvoir inscrire votre enfant aux différentes activités, il vous suffit d'effectuer les démarches sur le portail famille de la Ville.

Pour accéder au Portail FAMILLE, rendez-vous sur la page d'accueil du site de la Mairie <u>https://maxeville.fr/</u>

Dans les ACCES DIRECTS sur la gauche de la page, cliquez sur

« PORTAIL FAMILLE »

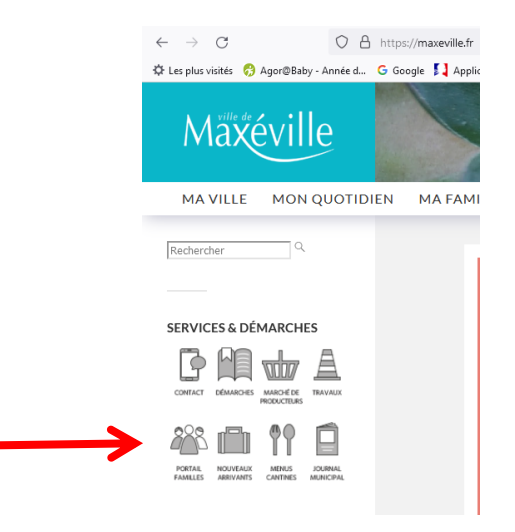

ou via l'adresse du portail famille https://portalssl.agoraplus.fr/maxeville/pck home.home view#/

Vous êtes dirigés sur la page d'accueil de notre portail : **Cas n°1 :** 

Si vous n'avez pas de compte sur notre Portail (c'est la première fois que votre enfant fréquente les services de la Ville), enregistrez votre famille en cliquant sur cette procédure. « S'ENREGISTRER »

#### <u>Cas n°2 :</u>

Si vous avez déjà un compte sur notre Portail (votre enfant a déjà participé aux services péri ou extrascolaire), indiquez votre identifiant.

(L'IDENTIFIANT EST L'ADRESSE MAIL QUE VOUS AVEZ DONNEE A l'ENREGIS-TREMENT) puis votre mot de passe.

| ← → C O A https://portalssl.agorapius.fr/maxeville/pdk_home.home_view#/                                                                           | 🚖 🔍 Rechercher                                                                                                    | ⊚ 🛃 ≡                                                                                                    |
|----------------------------------------------------------------------------------------------------|----------------------------------------------------------------------------------------------------|----------------------------------------------------------------------------------------------------|
| 🕸 Les plus visités 👩 Agor@Baby - Année d Ġ Google 🚺 Application du 1er de 😚 Portail Famille 👩 Agor@Baby - EXPORT 🗙 VILLE DE MAXÉVILLE 😫 CAF PRO 🍙 | Ieboncood 😐 COMPTA 🕀 ONE 🕀 PORTAIL V3 🚵 LA POSTE                                                                                                    | >> D Autres marque-pages                                                                                                    |
| Maxéville Accueil Portail Famille                                                                                                    |                                                                                                    |                                                                                                    |
|                                                                                                    |                                                                                                    |                                                                                                    |
|                                                                                                    |                                                                                                    |                                                                                                    |
|                                                                                                    |                                                                                                    |                                                                                                    |
| hienvenue sur le Portail Famille                                                                                                    | A COLOR OF STREET, STREET, STR |                                                                                                    |
| Mazéville secondette studioster                                                                                                    |                                                                                                    |                                                                                                    |
|                                                                                                    |                                                                                                    |                                                                                                    |
|                                                                                                    | 100                                                                                                    |                                                                                                    |
| accueil du soir                                                                                                    |                                                                                                    |                                                                                                    |
| accueil de la                                                                                                    | CAS                                                                                                    |                                                                                                    |
| mercredi réc CAS accueil du matin                                                                                                    | CA3                                                                                                    |                                                                                                    |
| NAP N°2 restauration                                                                                                    | N°1                                                                                                    |                                                                                                    |
|                                                                                                    |                                                                                                    | and the second second se |
|                                                                                                    |                                                                                                    | - processing and                                                                                                    |
| © Ville de Maxéville Règlement de fonctionnement Mentions légales                                                                                 |                                                                                                    | Navigateura supportés                                                                                                    |
| 🖽 🔎 Taper ici pour rechercher 🛛 🚺 🚺 💽 📰 🔯 🚳 🖤 🖄                                                                                                   | 矣 20°C Ensoleillé 😓 📽 🔯 🛤                                                                                                    | 77 1⊋ 4× FRA 05/10/2022 □                                                                                                    |

### <u>Cas n°1 :</u>

Cette page vous permet de créer votre famille. Certaines informations demandées sont obligatoires

Remplissez les champs en renseignant obligatoirement ceux marqués d'un point bleu pour pouvoir passer à l'étape suivante.

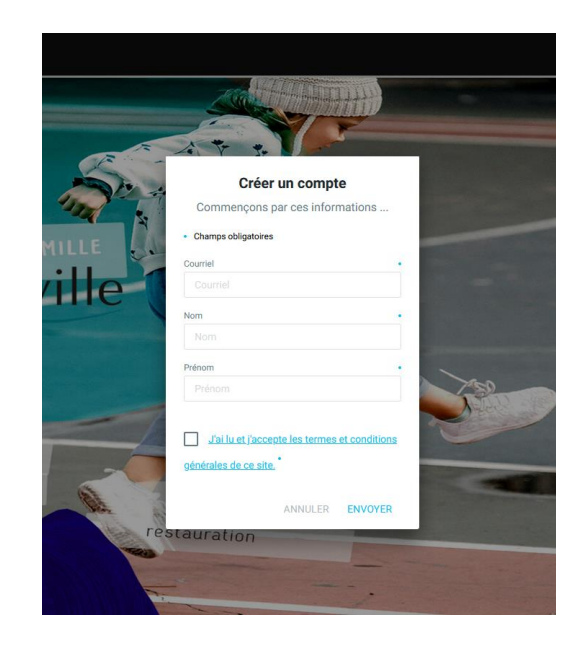

### <u>Cas n°2 :</u>

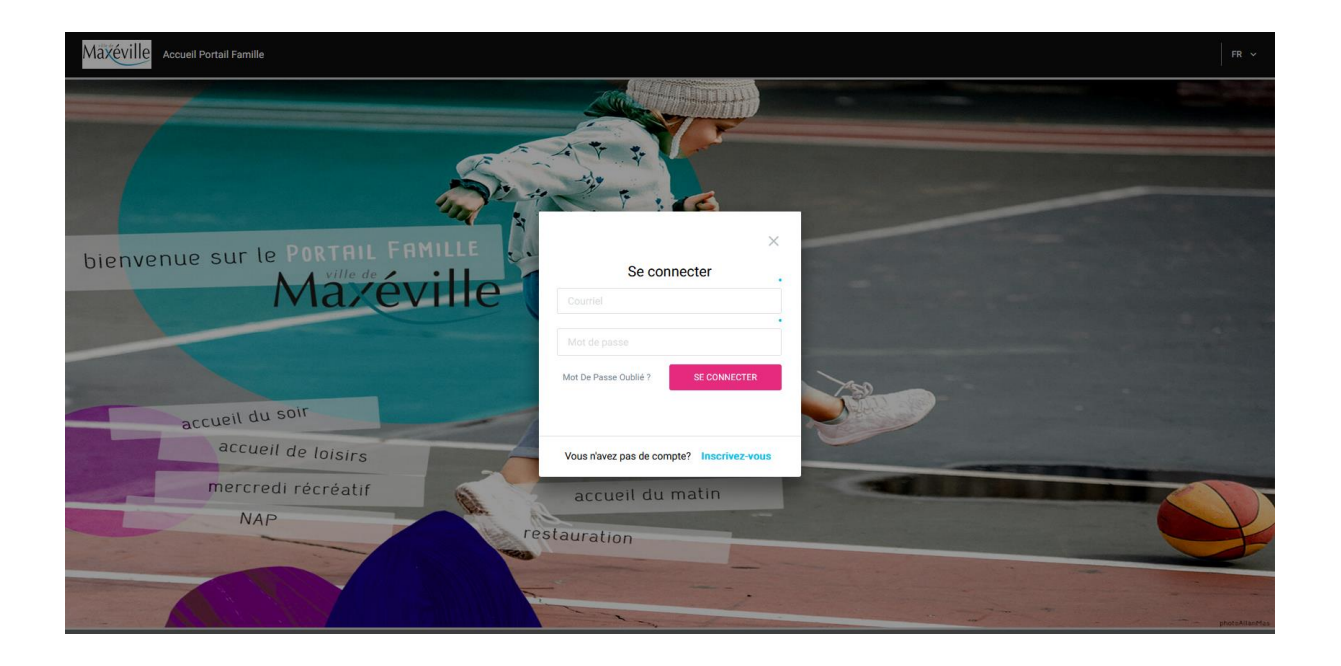

# Accès à votre espace Famille

Une fois identifié, vous accédez à votre portail famille d'où vous pourrez :

- Modifier vos coordonnées
- Gérer les activités de vos enfants (inscriptions et suivi des présences)
- Consulter l'historique de vos démarches
- Consulter les actualités et les messages envoyés par les services de la Mairie
- Payer vos factures

### LES DEMARCHES A EFFECTUER SUR LE PORTAIL :

1ére étape : effectuer la « Mise à jour des informations foyer 2025-2026 »

|   | E Maxéville Accuell Portail Famille              |                                                                                                    | 👰   📖 v   FR v                                               |
|---|--------------------------------------------------|----------------------------------------------------------------------------------------------------|--------------------------------------------------------------|
|   | Médias (0)                                       |                                                                                                    |                                                              |
|   | Aucune donnée trouvée                            |                                                                                                    | Payer ma<br>facture Réservations Mes données<br>personnelles |
|   | Payer les factures (0)                           | Démarche(s) disponible(s) (3)                                                                                                    |                                                              |
|   | Aucune facture impayée n'est à montrer.          | MISE A JOUR DES INFORMATIONS FOYER 2022-2023                                                                                                    |                                                              |
| _ | Mes démarches en cours (0)                       | JE DECLARE MON CHANGEMENT D'ADRESSE DÉBUT                                                                                                    |                                                              |
|   | Aucun processus à montrer.                       | JE DEPOSE DES JUSTIFICATIFS DÉBUT                                                                                                    |                                                              |
|   | Confirmation de votre demande de mise à jour     | Tour your                                                                                                    |                                                              |
|   |                                                  | 3432 - MISE A JOUR DES INFORMATIONS FOYER                                                                                                    |                                                              |
| • | Confirmation de votre création de Compte Famille | Image: Control of the control of the contro | photeAllanMas<br>Navigateurs supportés                       |
| - | 🔎 Taper ici pour rechercher 🛛 🚺 🖽 💽 📄 🔞          | 🞹 🍈 🔀 🔶 21°C Ensc                                                                                                    | oleillé 👼 🛟 🔞 🀬 🔛 🕸 FRA 15:34 💭                              |

<u>2 éme étape</u> : une fois la « mise à jour » validée par nos services, la démarche « J'inscris mon enfant aux activités » apparaît dans « démarche disponible », il suffit de compléter cette démarche et sélectionner les activités pour votre enfant.

|      | Maxéville Accuell Portail Famille                           |                                     |                                                     |       |          | 👰   📖 🗸   FR 👻                                               |
|------|-------------------------------------------------------------|-------------------------------------|-----------------------------------------------------|-------|----------|--------------------------------------------------------------|
|      |                                                             |                                     |                                                     |       |          |                                                              |
|      | Médias (0)                                                  |                                     |                                                     |       |          |                                                              |
|      | Aucune donnée trouvée                                       |                                     |                                                     |       |          | Payer ma<br>facture Réservations Mes données<br>personneiles |
|      |                                                             |                                     |                                                     |       |          |                                                              |
|      | Payer les factures (0)                                      |                                     | Démarche(s) disponible(s) (3)                       |       |          |                                                              |
|      | Aucune facture impayée n'est à montrer.                     | T                                   | J'INSCRIS MON ENFANT AUX ACTIVITES 2022-2023        | DÉBUT |          |                                                              |
|      | In a come                                                   | GENERAL                             |                                                     |       |          |                                                              |
|      | Mes démarches en cours (0)                                  | JE DECLARE MON CHANGEMENT D'ADRESSE |                                                     |       |          |                                                              |
|      | Aucun processus à montrer.                                  |                                     | GÉNÉRAL                                             |       |          |                                                              |
|      | · mir                                                       | 18                                  | JE DEPOSE DES JUSTIFICATIFS                         | DÉBUT |          |                                                              |
|      | Boîte de réception (6)                                      |                                     | GÉNÉRAL                                             | _     |          |                                                              |
|      |                                                             | -                                   | TOUT VOIR                                           |       |          |                                                              |
|      | Confirmation de votre demande de mise à jour                |                                     |                                                     |       |          |                                                              |
|      | 05/10/2022 15:37                                            | resta                               | Statut de mes démarches                             |       |          |                                                              |
|      | AR - Votre demande de mise à jour de vos informations foyer | Pesta                               | 5613 - MISE & JOHD DES INFORMATIONS FOVED 2022-2023 |       |          |                                                              |
| 4550 | E 05/10/2022 15:37                                          | -                                   | 05/10/2022-05/10/2022                               |       | Seat and |                                                              |
|      | Confirmation de votre demande de mise à jour                |                                     |                                                     |       | 1 Aller  | - photoAllanMas                                              |
|      | VIIIe de Maxéville.Règlement de fonctionnement              |                                     | Mentions légales                                    |       |          | Navigateurs supportés                                        |

### L'INSCRIPTION SIGNIFIE QUE VOUS DEMANDEZ I'ACCES AU SERVICE MAIS IL NE SIGNIFIE PAS QUE VOUS INDIQUEZ LES DATES OU VOTRE ENFANT SERA ACCUEILLI : CETTE TROISIEME PHASE S'APPELLE UNE RESERVATION

La réservation de l'activité ou du service est à effectuer par vos soins directement sur le planning de réservations.

### **INSCRIPTION À L'ANNÉE À UN SERVICE :**

| Médias(0)                                                                                                    |    |                                                      |                                                       |
|----------------------------------------------------------------------------------------------------|----|------------------------------------------------------|-------------------------------------------------------|
| Aucune donnée trouvée                                                                                                    |    |                                                      | Payer ma facture Réservations Mes données personnélee |
| Payer les factures (2)                                                                                                    |    | Démarche(s) disponible(s) (5)                        |                                                       |
| Image: Fracture N* 91578 YEEK. 252,18 € PAYER   Image: Payer (nacycle): 31/06/7023 00:00 Payer (nacycle): 31/06/7023 00:00 Payer (nacycle): 31/06/7023 00:00 Payer (nacycle): 31/06/7023 00:00 |    | Nous Contacter !<br>GENERAL                          | DÉBUT                                                 |
| Br Facture N* 79426 1014 3,98 €   Dipyrt ploto/bu 04/03/2022 00:00 PAYER                                                                                                    |    | MISE A JOUR DES INFORMATIONS FOYER 2024-2025         | DÉBUT                                                 |
| TOUT VOIR                                                                                                    |    | MISE A JOUR DES INFORMATIONS FOYER 2025-2026         | DÉBUT                                                 |
| Mes démarches en cours (7)                                                                                                    | ۱. | JE DECLARE MON CHANGEMENT D'ADRESSE                  | ревит de                                              |
| 13829 - MAJIF TEAMS ADOS 2024-2025                                                                                                    | al | JE DEPOSE DES JUSTIFICATIFS<br>ORIENAL<br>TOUT VOIR  | eville                                                |
| 8246 - JE DEPOSE DES JUSTIFICATIFS 2023-2024 CONTINUER                                                                                                    |    |                                                      |                                                       |
| 7275 - JINSCRIS MON ENFANT AUX ACTIVITES 2023-2024 CONTINUER                                                                                                    |    | Statut de mes demarches                              |                                                       |
| 3962 - JINSCRIS MON ENFANT AUX ACTIVITES 2822-2023                                                                                                    |    | 14186 - MISE A JOUR DES INFORMATIONS FOYER 2024-2025 | $\oslash$                                             |

Sélectionner le calendrier de réservation et se positionner sur une semaine complète (sans jour férié).

| Rése                | ervations                          |                                    |             |                                    |                 |                                 |
|---------------------|------------------------------------|------------------------------------|-------------|------------------------------------|-----------------|---------------------------------|
| Reelle III Type 🔒 🐵 |                                    |                                    | <           | >                                  | 1j <b>5j</b> 7j | Paver ma facture a Réservations |
|                     | lundi 02.                          | mardi 03                           | mercredi 04 | jeudi 05<br>Loulou                 | vendredi 06     |                                 |
| 07:00 -             |                                    |                                    |             |                                    |                 |                                 |
| 10:00 -             |                                    |                                    |             |                                    |                 |                                 |
| 12:00 -<br>13:00 -  |                                    |                                    |             |                                    |                 | éville                          |
| 14:00 -<br>15:00 -  |                                    |                                    |             |                                    |                 |                                 |
| 16:00               | A P R E M Élem Jules Romains 24-25 | A P R E M Élem Jules Romains 24-25 |             | A P R E M Élem Jules Romains 24-25 |                 |                                 |
|                     | ACCUEIL 🕐 AIDE                     |                                    |             |                                    |                 |                                 |

Activer la semaine type en déplaçant le curseur.

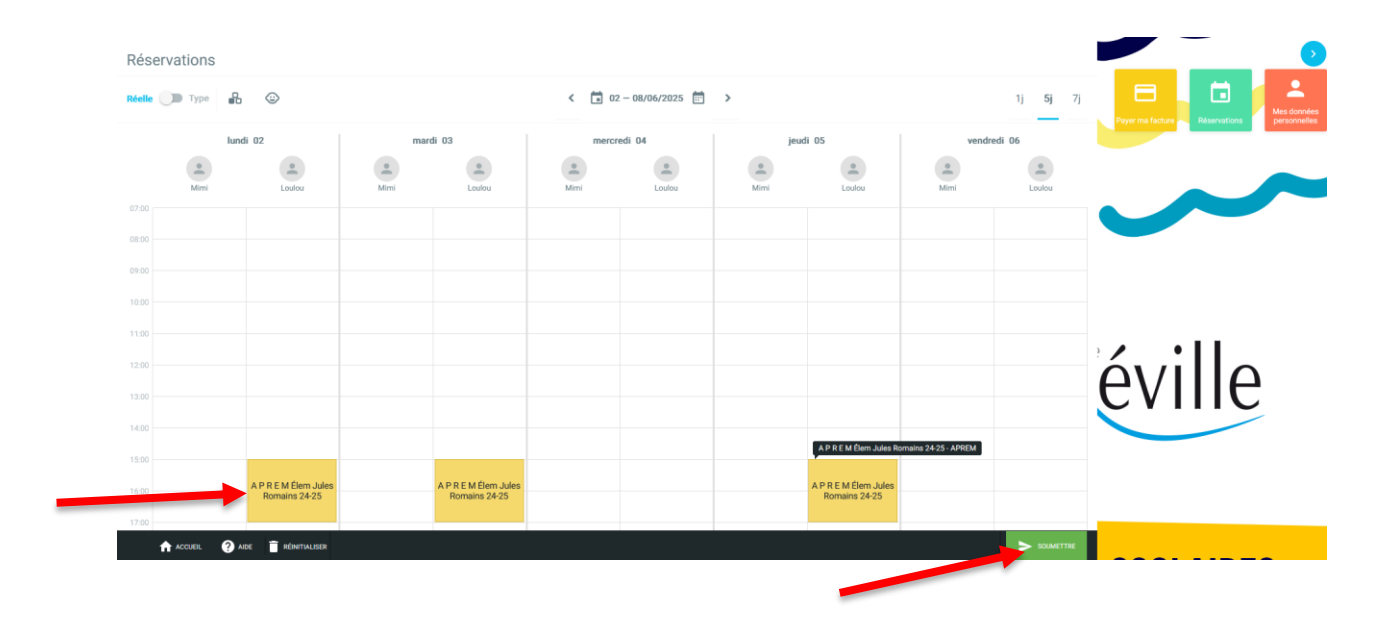

Sélectionner les services que vous souhaitez réserver à l'année (APREM, restauration, accueil du matin, etc...). Il passe en fond orange, puis vous cliquez sur « Appliquer »

| Reservations |                                  |       | Semaine-type                                                  |           |        |  |
|--------------|----------------------------------|-------|---------------------------------------------------------------|-----------|--------|--|
|              |                                  |       |                                                               |           |        |  |
|              |                                  | mardi | metoredi. joudi                                               |           |        |  |
|              |                                  |       | Sur quelle période voulez-vous<br>appliquer la semaine-type ? |           |        |  |
|              |                                  |       | Répéter toutes les 1 Semaine                                  |           |        |  |
|              |                                  |       | Date de début Date de fin<br>26/05/2025                       |           | 2 11   |  |
|              |                                  |       | ANNULER APPLIQUER                                             |           | eville |  |
|              |                                  |       |                                                               |           |        |  |
|              |                                  |       |                                                               |           |        |  |
|              | 🛧 accueil. 🕐 aide 📋 rénattaliser |       |                                                               | > weating |        |  |

Vous avez la possibilité de choisir la période ou à partir d'une date précise (il se met automatiquement sur l'année scolaire => ne rien modifier) puis « Appliquer ».

|          |                                |                           |                | Compine tune                                  |                                |        |        |
|----------|--------------------------------|---------------------------|----------------|-----------------------------------------------|--------------------------------|--------|--------|
| Réelle 🧲 | 🔿 Type 🔒 🐵                     |                           |                | Semane-type                                   |                                |        |        |
|          |                                |                           |                | Détails des rés                               | ervations                      |        |        |
|          |                                | man Ré                    | ecapitulatif c | es jours réservés et annulés                  |                                |        |        |
|          |                                | Le                        | s montants ind | qués tiennent compte des majorations éventue  | elles.                         |        |        |
|          |                                | Louie                     |                |                                               |                                | Q 🔂    |        |
|          |                                |                           |                |                                               |                                |        |        |
|          |                                | SI                        | tatut          | Activité                                      | Date                           | Prix   |        |
|          |                                | -                         | RÉSERVÉ        |                                               |                                |        |        |
|          |                                |                           |                | A P R E M Élem Jules Romains 24-25 TEST Louio | u 26/05/2025                   | 0,00 € |        |
|          |                                |                           |                | A P R E M Élem Jules Romains 24-25 TEST Loulo | u 27/05/2025                   | 0,00 € |        |
|          |                                |                           |                | A P R E M Élem Jules Romains 24-25 TEST Loulo | u 02/06/2025                   | 0,00 € | eville |
|          |                                |                           |                | A P R E M Élem Jules Romains 24-25 TEST Loulo | u 03/06/2025                   | 0,00 € |        |
|          |                                |                           |                | рк                                            |                                |        |        |
|          |                                | A P R E M Élem Jules Roma | ains 24-25     | AF                                            | R E M Élem Jules Romains 24-25 |        |        |
| 1        | accueil 🥐 aide 🧻 réinitialiser |                           |                |                                               |                                |        |        |

Un récapitulatif de vos actions s'affiche pour pouvoir contrôler vos réservations puis cliqué sur « OK ».

| RESEI    | IVALIONS                           |                                    |                 |                                    |                 | <b>—</b> 5                                 |
|----------|------------------------------------|------------------------------------|-----------------|------------------------------------|-----------------|--------------------------------------------|
| Réelle ( | 🗩 Туре 🔒 🐵                         |                                    | 02 - 08/06/2025 | >                                  | 1j <b>5j</b> 7j |                                            |
| 02 -     | - 08/06/2025 📰                     |                                    |                 |                                    |                 | Payer ma facture Réservations personnelles |
|          | lundi 02                           | mardi 03                           | mercredi 04     | jeudi 05                           | vendredi 06     |                                            |
| 07:00    |                                    |                                    |                 |                                    |                 |                                            |
| 08:00    |                                    |                                    |                 |                                    |                 |                                            |
| 09:00    |                                    |                                    |                 |                                    |                 |                                            |
| 10:00    |                                    |                                    |                 |                                    |                 |                                            |
| 11:00    |                                    |                                    |                 |                                    |                 | lóvillo                                    |
| 12:00    |                                    |                                    |                 |                                    |                 | EVINE                                      |
| 13:00    |                                    |                                    |                 |                                    |                 |                                            |
| 14:00    |                                    |                                    |                 |                                    |                 |                                            |
| 15:00    |                                    |                                    |                 |                                    |                 |                                            |
| 16.0     | A P R E M Élem Jules Romains 24-25 | A P R E M Élem Jules Romains 24-25 |                 | A P R E M Élem Jules Romains 24-25 |                 |                                            |
| 1        | ACCUEIL 🕐 AIDE                     |                                    |                 |                                    | SOUMETTRE       |                                            |

Afin de vérifier si vos réservations ont bien été enregistrées, il suffit de basculer en semaine « réelle » et s'assurer que les réservations sont bien en fond vert (voir cidessus).